# <u>PLATAFORMAS DIGITALES</u> <u>Nivel Secundario</u>

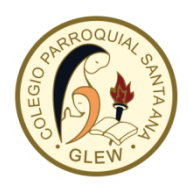

A través de este breve instructivo, queremos informarles las dos plataformas virtuales con las que cuenta el colegio, las diferencias entre cada una y las formas de acceder a ellas:

## 1. CAMPUS VIRTUAL

Para acceder al mismo, se debe acceder a la página del colegio: <u>www.colegiosantaana.com.ar</u> y luego presionar el botón <u>AULA</u> <u>VIRTUAL</u>

| $\leftrightarrow$ $\rightarrow$ C $\cong$ colegiosantaan                                                    | a.com.ar |         |               |              |           | ☆ ♣                                     | ; |
|----------------------------------------------------------------------------------------------------|----------|---------|---------------|--------------|-----------|-----------------------------------------|---|
| Plataforma escolar Aula vir                                                                                 | tual     |         | RRROOULAL OF  | NTA A        |           | 0000                                    | ĺ |
|                                                                                                    | Inicio   | Niveles | Institucional | Info general | Novedades |                                         |   |
|                                                                                                    |          |         |               |              | <b></b>   | Plataforma Virtual<br>Acceso al sistema |   |
| El criterio de acceso es el siguiente:<br><u>usuario:</u> nro de DNI<br><u>clave:</u> último 6 nros del DNI |          |         |               |              | Urearlo   | Ingressar                               |   |

La clave se puede modificar la primera vez que se ingresa o una vez ingresado desde la opción perfil y preferencias. En caso de cambiarla, por favor *elegir una clave que ustedes recuerden*, sino se deja la misma por defecto.

En el nivel secundario lo usan los alumnos para acceder a cada una de las actividades que suben los profesores, utilizando todos los recursos metodológicos y didácticos que permite el espacio virtual. Hasta hace unas semanas se usaba como complemento de las clases presenciales y en forma de extensión áulica. Ahora, dada la situación por todos conocida, es nuestro espacio concreto de aprendizaje a través de métodos e-learning.

Es conveniente agregar una dirección de correo para que cada interacción (envío de actividades, noticias, mensajería interna) llegue como un aviso.

### 2. PLATAFORMA ESCOLAR (cuaderno de comunicaciones virtual) - Sólo nivel secundario

Para acceder al mismo, se debe acceder a la página del colegio: <u>www.colegiosantaana.com.ar</u> y luego presionar el botón <u>PLATAFORMA ESCOLAR</u>

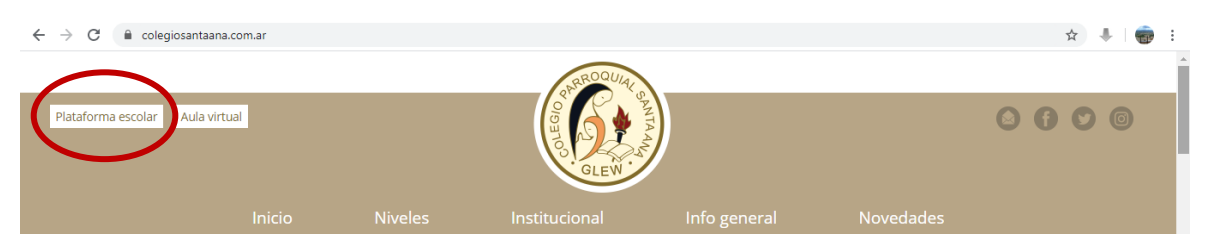

En este caso, al cuaderno virtual acceden distintos roles: alumnos, padres, preceptores, profesores y directivos. Ahí se puede consultar en cualquier momento, *comunicados, evaluaciones, inasistencias, Boletín de calificaciones, Disciplina e incidencias y mensajes de profesores para padres y viceversa*. En caso de tener más de un hijo/a en secundaria, con un solo acceso podrá ver la información de cada uno de ellos. Generalmente con el DNI del hijo/a menor.

### El criterio de acceso es el siguiente: PADRES

Email: p+dni+@colegiosantaana.com.ar

Ejemplo: Para ver el cuaderno del alumno José Pérez con DNI: 60.123.456

Email: p60123456@colegiosantaana.com.ar clave: 60123456

#### El criterio de acceso es el siguiente: ALUMNOS

Email: dni+@colegiosantaana.com.ar clave: DNI

Ejemplo: Para ver el cuaderno del alumno José Pérez con DNI: 60.123.456

Email: 60123456@colegiosantaana.com.ar clave: 60123456

| (L) ACCESO AL SISTEMA |          |
|-----------------------|----------|
| Email                 |          |
| Clave                 |          |
|                       | INGRESAR |
|                       |          |

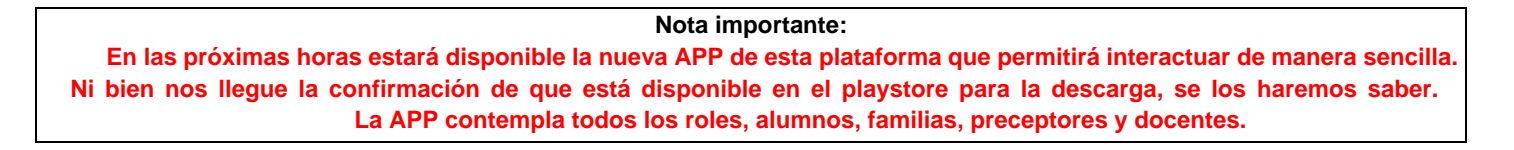

Dentro del cuaderno virtual, desde el usuario de padres se verá de la siguiente manera:

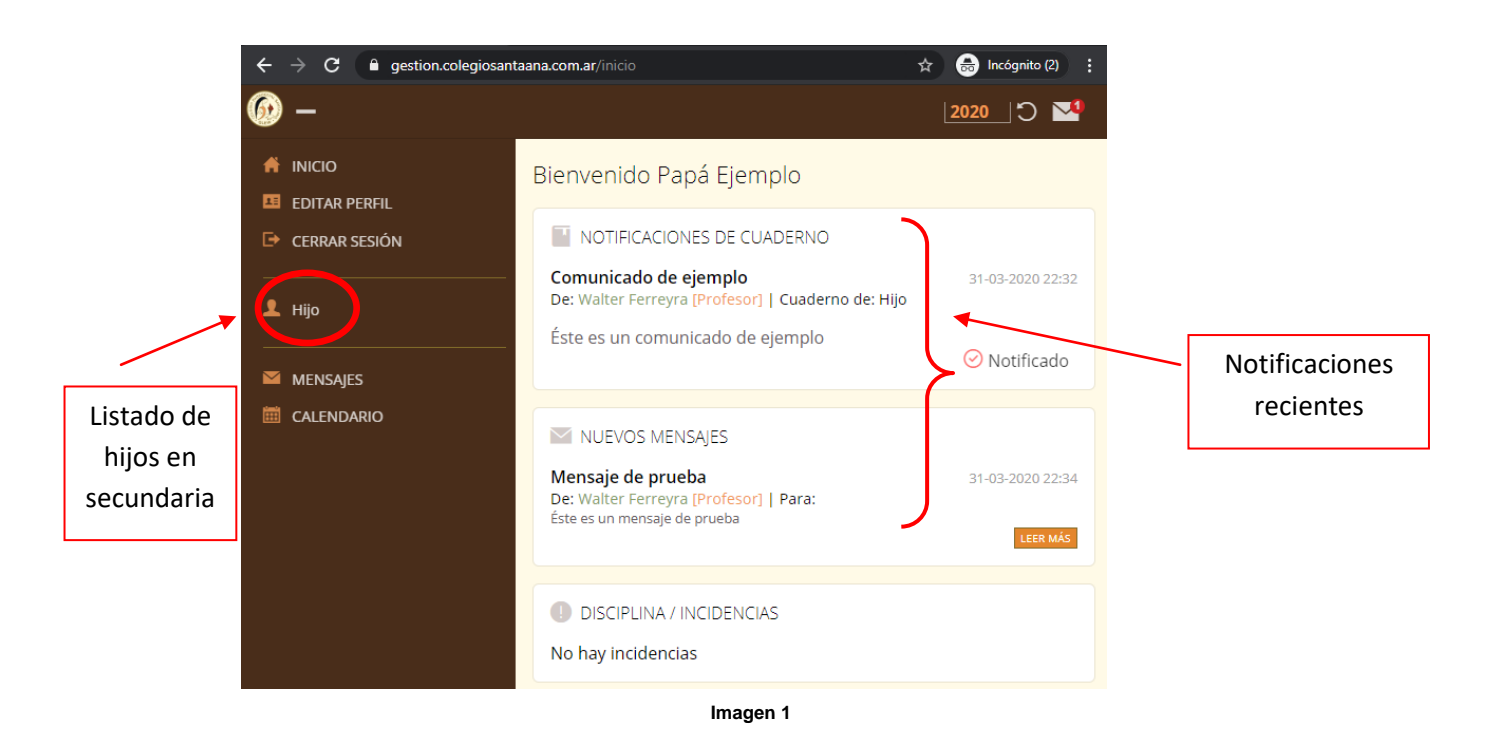

- Presionando el botón Hijo (donde aparecerán el/los nombre/s) accederán a la siguiente pantalla, donde encontrarán toda la información relacionada con la cursada en cada una de las pestañas:

|                                                            | $\mathbf{\lambda}$                                          |                              |
|------------------------------------------------------------|-------------------------------------------------------------|------------------------------|
| 6                                                          |                                                             | 👤 🏼 Papá (Padre - Tutor) 🛛 🕞 |
| Hijo ejemplo                                               |                                                             | < 1º año A TM Secundario     |
| Ficha Cuaderno                                             | Inasistencias Evaluaciones Boletín Disciplina / Incidencias |                              |
| <b>Comunicado de ejempl</b><br>De: Walter Ferreyra [Profe: | 0 31-03-2020 22:32<br>Sor]   Cuaderno de: Hijo              |                              |
| Éste es un comunicado                                      | de ejemplo 🥝 Notificado                                     |                              |
| Total de registros: 1 - Págin                              | as: 1 de 1                                                  |                              |
|                                                            | Imagen 2                                                    |                              |

- Para enviar mensajes a profesores/Directivos, deberán hacer clic en Mensajes (Imagen 1), y accederán a la siguiente pantalla

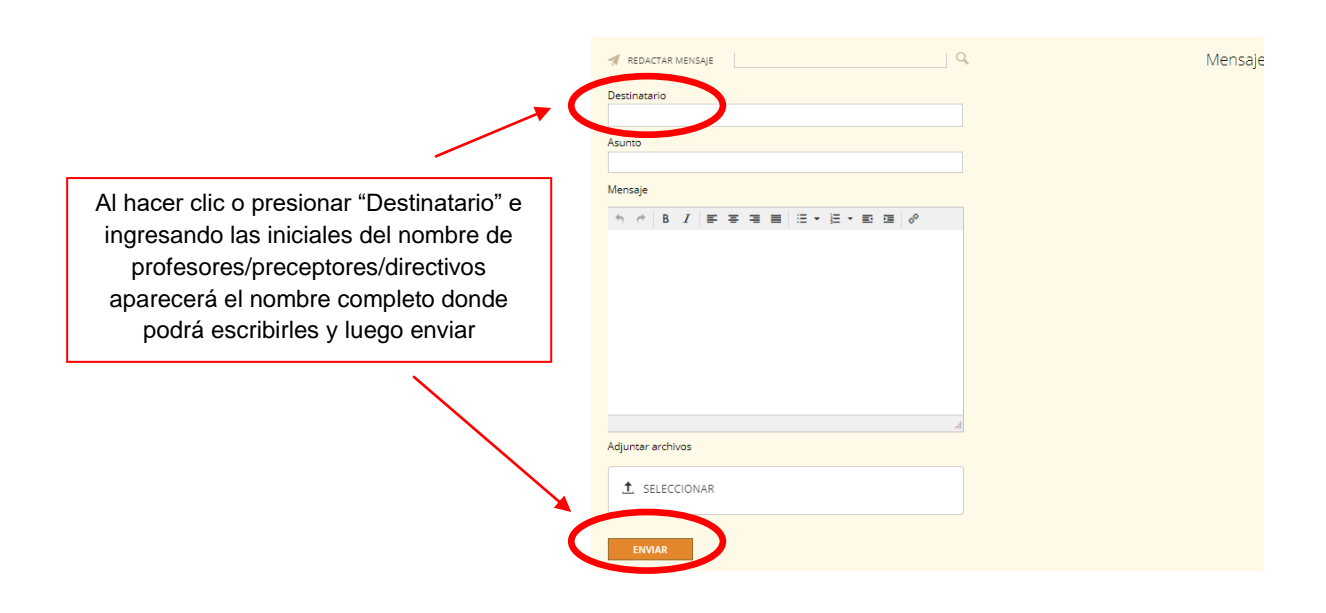